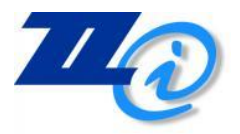

ZZI d.o.o. Pot k sejmišču 33 1000 Ljubljana

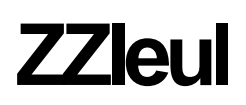

Opis sprememb na izvoznem sistemu SIAES – verzija klienta 2.7.2.7 / april 2019

# Opis novosti (carina)

Dne 10. 4. 2019 bo v produkcijskem okolju izvedena dopolnitev slovenskega avtomatiziranega izvoznega sistema (SIAES) z elektronsko podporo procesu preverjanja izvozne deklaracije ter omogočeno bo elektronsko vlaganje in sprejem dopolnilne deklaracije tipa X, na podlagi predhodno vložene poenostavljene deklaracije tipa B v skladu s 166(1) členom CZU.

### Proces preverjanja izvozne deklaracije (SIAES)

V proces preverjanja izvozne deklaracije so vključena nova sporočila:

- IE 550 (sporočilo o ugotovitvah kontrole),
- IE 554 (zahteva za prepustitev v izvoz),
- IE 562 (zahtevek o prepustitvi v izvoz zavrnjen).

Kadar se po opravljenem preverjanju deklaracije in blaga ugotovi odstopanje od zahtevanega, lahko carinik v aplikaciji SIAES vpiše ugotovitve preverjanja, lahko popravi deklaracijo in o spremembah z odhodnim sporočilom IE 550 seznani deklaranta. Deklaracije se nahaja v stanju Z11 (V mirovanju).

Možnosti po posredovanju ugotovitev kontrole (IE 550):

deklarant odgovori z zahtevo za prepustitev (IE 554) in izrazi, da se ne strinja z ugotovitvami preverjanja. Carinik se nato odloča o prepustitvi/ne prepustitvi pošiljke v izvoz oziroma lahko predhodno ponovno odpošlje ugotovitve preverjanja (op.: obveščanje deklaranta preko sporočila IE 550 je lahko večkratno kot tudi odzivi deklaranta);

deklarant odgovori z zahtevo za prepustitev (IE 554), da se strinja z ugotovitvami preverjanja. Carinik se odloči o prepustitvi pošiljke v izvoz;

v stanju V mirovanju (Z11) se lahko v SIAES prejme tudi zahteva za razveljavitev deklaracije (IE 514), možen je tudi izrek deklaracije za neveljavno po uradni dolžnosti s strani carinskega organa;

v primeru, da deklarant ne odgovori na obvestilo o ugotovitvah kontrole (IE 550) se carinik odloča o prepustitvi/ne prepustitvi pošiljke v izvoz;

deklarant lahko, za deklaracijo v stanju mirovanja (Z11), v sistem posreduje sporočilo IE 513 (dopolnitev/popravek izvozne deklaracije), v katerem je upošteval ugotovitve kontrole iz prejetega sporočila IE 550. Po sprejemu IE 513 deklaracija preide iz stanja V mirovanju (Z11) v stanje Sprejeto (Z03). Carinik se ponovno odloča za preverjanje/ne preverjanje deklaracije in posledično o prepustitvi deklaracije;

v primeru večjih neskladij carinik evidentira rezultat kontrole B1 (neustrezno) in zaustavi procesiranje deklaracije. Deklarant prejme sporočilo IE 551 (ni prepuščeno v izvoz).

S sporočilom IE 554 (zahteva za prepustitev v izvoz) deklarant posreduje odgovor ali se strinja/ne strinja z ugotovitvami preverjanja. Nepravilno pripravljeno sporočilo IE 554 (napačni sklic na MRN, neustrezno stanje deklaracije, ipd. ...) SIAES zavrne s sporočilom IE 562 (zahtevek o prepustitvi v izvoz zavrnjen).

#### Elektronsko vlaganje in sprejem dopolnilne deklaracije tipa X (SIAES)

Deklarant lahko v sistem pošlje poenostavljeno carinsko deklaracijo (IE 515) vrste »B«. Do izteka roka za vložitev dopolnilne deklaracije je potrebno vložiti elektronsko dopolnilno carinsko deklaracijo (IE 515), ki mora vsebovati isto MRN oznako, spremenjen podatek o vrsti deklaracije, torej »X« ter dopolnjene podatke/listine zaradi katerih je bila predhodno vložena poenostavljena deklaracija.

Vir:

http://www.fu.gov.si/carina/poslovanje\_z\_nami/e\_carina/novica/dopolnitev\_sistema\_sia es\_in\_spletne\_aplikacije\_eizvoz\_9092/

Pridobljeno: 10.4.2019

## Opis novosti v ZZIeul

Aplikacija pri izmenjavi s carino podpira tri nova sporočila in sicer:

- IE 550 (sporočilo o ugotovitvah kontrole pošlje carina),
- IE 554 (zahteva za prepustitev v izvoz pošlje deklarant),
- IE 562 (zahtevek o prepustitvi v izvoz zavrnjen pošlje carina).

Ko je naša izvozna deklaracija v pregledu (status equiv 9), bomo po novem iz carine prejeli še eno sporočilo IE550, status deklaracije se bo spremenil v  $\bigotimes$ .

S klikom na spodnji gumb se prikaže okno, kjer so navedene zahteve carinskih organov, oziroma spremembe, ki jih je carinik naredil na deklaraciji. Če carina od nas zahteva spremembo na deklaraciji, potem na deklaraciji naredimo zahtevane spremembe in na carino pošljemo spremembe (RIP > Pošlji IE513 Spremembe). Postopek za pošiljanje sprememb je enak kot dosedaj.

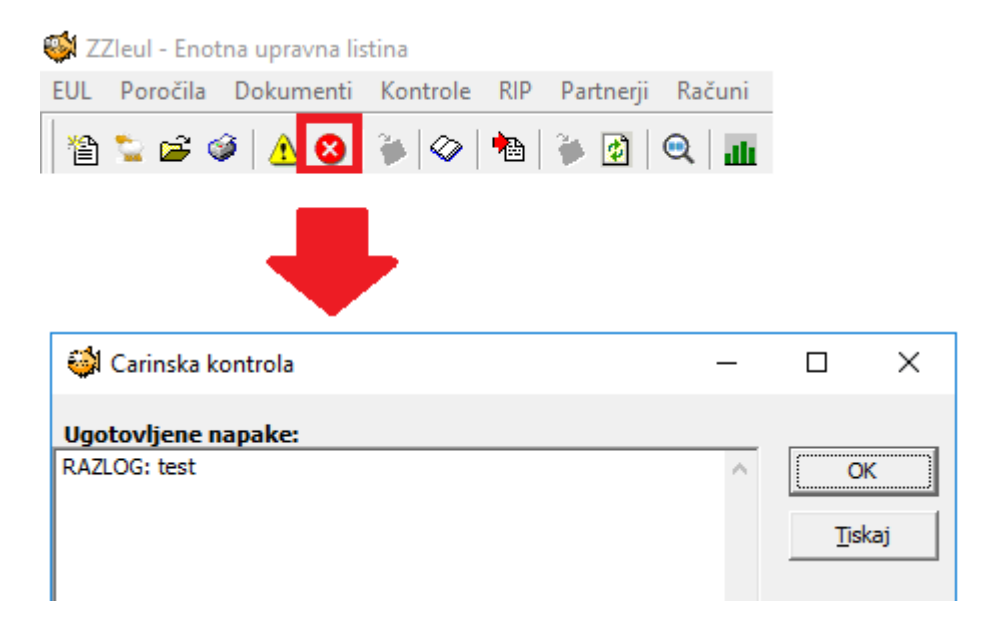

V primeru, ko je manjše spremembe na deklaraciji naredil že carinik sam, bodo te spremembe opisane v zgornjem oknu.

Poslati moramo sporočilo IE554 (zahteva za prepustitev) – ta možnost je na voljo v meniju RIP > Pošlji IE554 (zahteva za prepustitev)

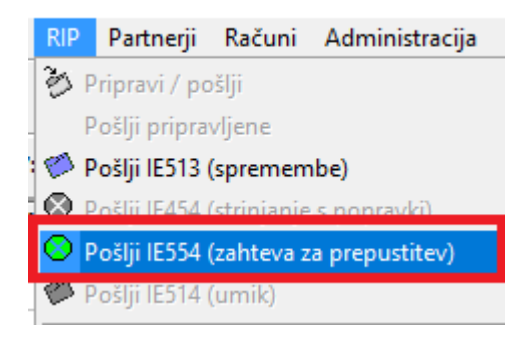

Ko izberemo to možnost, se nam pokaže spodnje okno:

| (NE)Strinjanje s popravki                                                       | × |
|---------------------------------------------------------------------------------|---|
| Datum zahteve: 10.04.2019                                                       | 3 |
| <ul> <li>Izberite možnost</li> <li>STRINJAM se s potrebnimi popravki</li> </ul> |   |
| C NE strinjam se s potrebnimi popravl                                           | d |
| <u>O</u> K <u>P</u> rekliä                                                      |   |

Za prepustitev deklaracije je potrebno izbrati prvo možnost (Strinjam se s potrebnimi popravki) in na carino se bo poslalo sporočilo IE554.

Če carina sprejme naš zahtevek, bo deklaracija prešla v status prepuščeno 💝 (IE529).

Če carina zahtevka ne sprejme, prejmemo sporočilo IE562 in deklaracija dobi status 😣.

V primeru, da v zgornjem oknu izberemo možnost NE strinjam se s potrebnimi popravki, bomo od carine prejeli sporočilo IE551 in deklaracija ne bo prepuščena. Status deklaracije bo takšen:

## Elektronsko vlaganje izvoznih deklaracij tipa X

Deklarant lahko kot dosedaj v sistem SIAES pošlje poenostavljeno deklaracijo tipa B. Takšno deklaracijo se pošlje v primeru, ko niso znani vsi podatki za izdelavo popolne deklaracije, oziroma vemo, da se bodo podatki deklaracije še spremenili.

1. Izdelava osnovne deklaracije tipa B

Deklaracijo tipa B izdelamo na znan način – V polju R1 je potrebno iz šifranta izbrati možnost B.

Pri tem je pomembno, da izpolnimo tudi datum oziroma rok za vložitev dopolnitve, ki se nahaja na zavihku A-Z

| 🐳 EUL - popravljanje                                        |                        |  |
|-------------------------------------------------------------|------------------------|--|
| Glava Varnost A-Z R47 #1 #2 #3 #4                           | +                      |  |
| A: NAMEMBNI urad / Urad ODPREME (IZVOZA)                    | B: Podatki za VKNJIŽBO |  |
| Carinski urad: SI 001913                                    | Nacin pla              |  |
| Številka deklaracije:                                       | Številka rači          |  |
| Datum sprejema: 10.04.2019                                  | Datum sprostitve bl    |  |
| Leto sprejema deklaracije:                                  | Skupni znesek (Me      |  |
| MRN: 19SI001913                                             | в:                     |  |
| J/D kontrola NAMEMBNEGA urada / Urada ODHODA C: Urad ODHODA |                        |  |
| Število nameščenih oznak:                                   | Šifra car. urada odh   |  |
| Šifra rezultata kontrole(A3):                               | Številka dokume        |  |
| Rok za vložitev dop. dekl.: 24.04.2019 15                   | Da                     |  |
| Rok (zadnji dan): 🔢                                         | Obračun                |  |
| Zaključek post. z ek. učinkom: 15                           | Številka:              |  |
| Zalivke:                                                    | Sklic:                 |  |
| Št. Ident. car. oznak                                       | Umik                   |  |

Deklaracijo pošljemo na carino in prejmemo MRN številko ter prepustitev.

2. Izdelava deklaracije tipa X

Ko imamo na voljo vse podatke za vložitev deklaracije tipa X, jo najprej izdelamo, po naslednjem postopku: Na glavnem pregledu deklaracij izberemo osnovno deklaracijo tipa B in potem izberemo meni EUL > NOV > 17. Dopolnilna deklaracija tipa X.

Pozor! V primeru, da osnovna deklaracija tipa B ni v statusu 🌺, program ne bo dovolil kreiranja deklaracije tipa X.

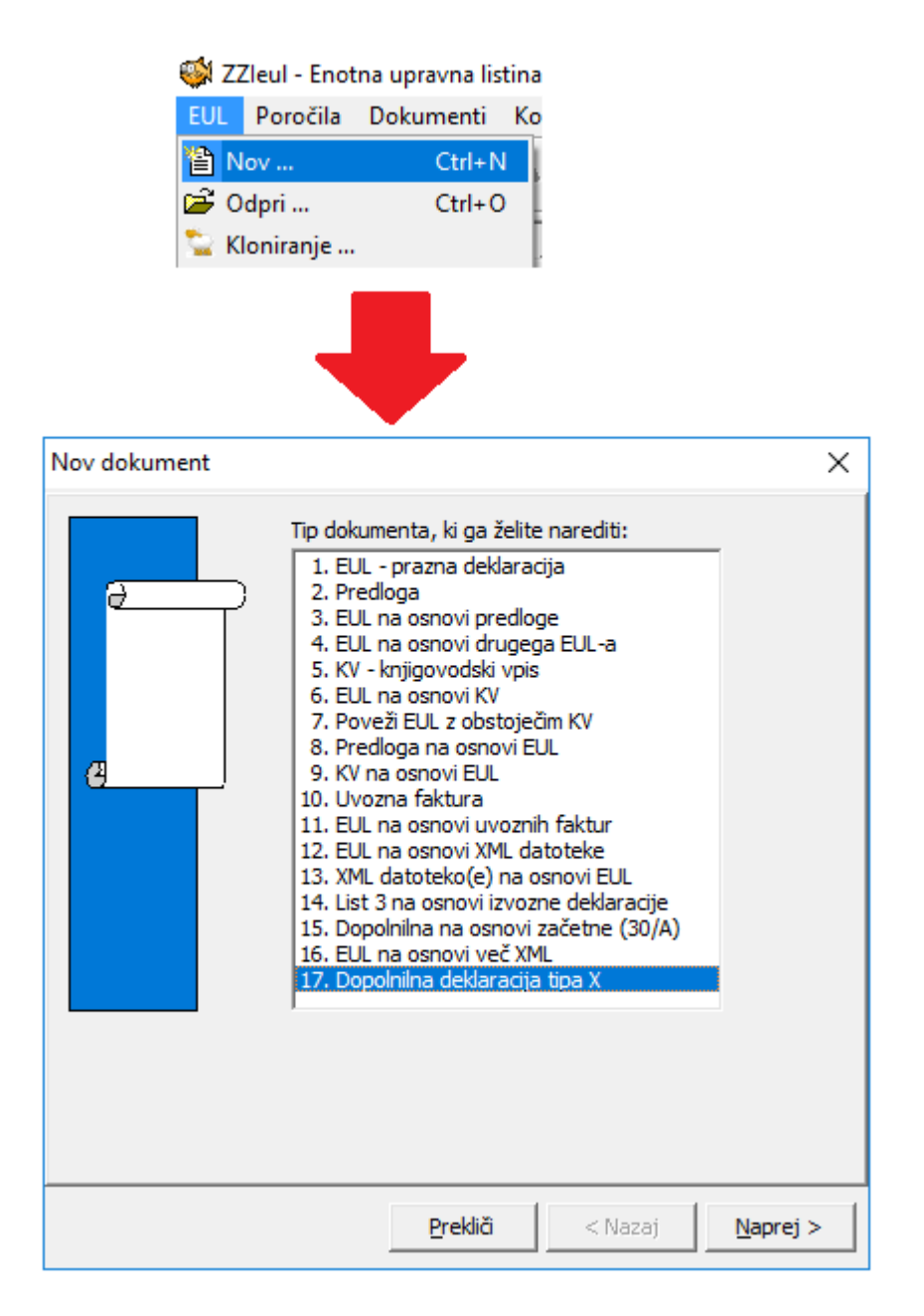

Ustvari se nova deklaracija, ki ima v polju R1 vpisan tip X. Vsi preostali podatki so enaki, kot na osnovni deklaraciji tipa B. Podatke v deklaraciji tipa X spremenimo skladno z dejanskim stanjem in jo shranimo. V primeru, da imamo na deklaraciji X tuj valutni tečaj, je potrebno upoštevati tečaj z dne, ko je bila vložena osnovna deklaracija tipa B. Program ga upošteva samodejno.

Deklaracijo pošljemo na carino in carinski sistem nam vrne sporočilo IE529, deklaracija preide v status  $\bigotimes$  in je s tem zaključena.